## AH27の操作パネルの説明

1 操作パネル (HMD)について

1.1 操作パネルの説明

操作パネルには上部に2つのボタン、中間部にLCD、下部に3つのボタンで構成されています 下部の3つのボタンの内右の2つのボタンの上に緑色のLEDライトがあります。

| 1 |           | ファンクションキー | 動作機能の決定や確認、又他のボタンとの組み合わせにより様々の    |
|---|-----------|-----------|-----------------------------------|
|   | P         |           | パラメーターの設定に使います。                   |
| 2 | $\frown$  | エスキー      | 確定ボタン                             |
|   | S         |           | 技術者モードでパラメーターの数値入力画面の時に押すと入力した数値を |
|   |           |           | 反映します。                            |
| 3 | $\bigcap$ | 100キー     | パラメーター設定の時 3桁目の値を設定します。           |
|   | $\square$ |           |                                   |
| 4 | $\square$ | 針停止位置れ    | ・針停止位置の設定をします。                    |
|   | (III)     |           | パラメーター設定の時は2桁目の値を設定します。           |
| 5 |           | ソフトスタートキー | ソフトスタートを設定します。                    |
|   | 4         |           | パラメーター設定の時は1桁目の値を設定します。           |

1.2 LCD 画面の説明

LCD 画面は3桁の表示部があります。

1.2.1 初期状態画面:電源が入っている時の初期画面です。

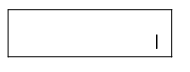

1.2.2 メニュー 画面が 3種類あります。

| P  | 0  | 1 | C   | 0  | 0 | $\supset$ | 0   | 0  |
|----|----|---|-----|----|---|-----------|-----|----|
| 技術 | 者画 | 面 | モニタ | ~画 | 面 | ラー君       | 長示す | 画面 |

1.2.3 データ入力画面

各々のメニュー画面でのデータ入力時の画面です。

$$3\ 1\ 6$$

## 2 ショー (カッ) 設定

初期状態画面[1.2.1]で直接ソフトスタートの設定と針停止位置の設定が出来ます。

- 2.1 ソフトスタートの設定 初期状態画面[1.2.1]で 
   P-5]を押すと0N/0FF が切り替わります。
   0Nの時はボタンの上のLEDライトが点灯します。
   出荷時は2針の設定になっています。 又[P02]でパラメーターを変更する事で 1針から9針まで設定可能です。
- 2.2 針停止位置の設定

初期状態画面[1.2.1]で 

[F-4]を押すと針停止位置設定 が切り替わります。

LED ライトが点灯時は上下停止機能(2ポジション)になります。

LED ライトが消灯時は上位置停止機能(1ポジション)になります。

3 管理者モード

ハ<sup>◦</sup>ラメ-タ-を設定変更する事により様々な用途に応じた設定が可能です。 Step1:初期状態画面で **2** [F-1]を押しながら [F-3]を押します。

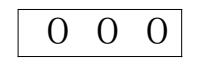

Step2: 2 [+-1]を押します。

P 0 0

Step3: [F-4] 「 F-5] を使ってパラメーター番号を入力します (Table1 を参照)。 入力を確認し [F-2]を押すとパラメータ入力画面になります。

3 0 0

Step4: [F-3] I [F-4] / [F-5]を使ってパラメータ値を入力します。

Step5:入力したパラメーター値を確認後 S [キー2]を押すとStep4 で設定したパラメーターの値が 反映され、パラメータ番号入力画面に戻ります。 入力したパラメーター値を確定したくなければ P [キー1]を押すと初期状態画面に戻ります 4 モニターモート゛

Step1: 初期状態画面で 🥐 [キ-1]を押しながら 🔜 [キ-4]を押します。 モニターモード番号設定画面になります。

| - 0 0 |
|-------|
|-------|

Step2: 
[F-4] 
[F-5]を使ってモニターモード番号を入力します (Table2 を参照)。
入力を確認し 
[F-2]を押すとモニターモード画面になりその値が表示されます。

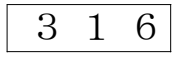

- Step3: モニターモード画面で 5 [F-2]を押すとモニターモード番号設定画面になり、 続けて **ア** [F-1]を押すと初期状態画面に戻ります。
- Step4: 他のモニター番号を設定するには Step2 を、モニターモードから出るには Step3 の操作をして下さい。
- 5 発生したエラーを参照

本機では直近に発生した8つのエラーが保存されています。 Index No. 0は最直近に発生したを表示し、Index No. 1はその一つ前のエラー、Index No. 2に また その前のエラー というように表示されます。エラーコードの内容等は Table 3 を参照して下さい Step1: 初期状態画面で **2** [F-1]を押しながら **7** [F-5]を押します。

 $\supset 0 0$ 

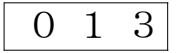

Step3: エラーコート表示画面で 「「トー2]を押すとエラー参照画面に戻ります。 「ア」 [トー1]を押すと初期状態画面に戻ります。

Table 1:技術者モードゕ゚ラメーター

|       | Index No. | 初期設定 | 設定範囲    | 備考                            |
|-------|-----------|------|---------|-------------------------------|
|       | 00        | 20   | 10-80   | 最低縫速度設定(x10)                  |
|       | 01        | 350  | 20-500  | 最高縫速度設定(x10)                  |
|       | 02        | 2    | 1-9     | リフトスタート ステッチ数                 |
|       | 03        | 13   | 10-80   | ソフトスタートの最高縫速度設定(x10)          |
|       |           |      |         | 加速の反応性の設定                     |
|       | 04        | 13   | 1-20    | ダイレクトドライブトランスミッションは大きく設定出来ます。 |
| speed |           |      |         | ベルトトランスミッションでは大きく設定しないで下さい。   |
|       |           |      |         | 音と振動が高くなります。                  |
|       |           |      |         | 減速の反応性の設定                     |
|       | 05        | 20   | 1-20    | ダイレクトドライブトランスミッションは大きく設定出来ます。 |
|       |           |      |         | ベルトトランスミッションは大きく設定しないで下さい。    |
|       |           |      |         | 音と振動が高くなります。                  |
|       | 06        | 80   | 20-120  | 変速比率数值(x10)                   |
|       | 07        |      |         | 予備                            |
|       |           |      |         | ペダルのスピードモード設定                 |
|       |           |      |         | 0:定加速設定 設定最高速で自動計算)           |
|       |           |      |         | ▲速度                           |
|       |           |      |         |                               |
|       |           |      |         |                               |
|       |           |      |         |                               |
|       |           |      |         | 1:2区間モート                      |
|       |           |      |         |                               |
|       |           |      |         |                               |
|       | 08        | 0    | 0/1/2/3 |                               |
|       |           |      |         | ▲ み 角 度                       |
|       |           |      |         | 2: 放物線モート                     |
|       |           |      |         | ▲速度 ▲                         |
|       |           |      |         |                               |
| ヽ゚ダル  |           |      |         |                               |
|       |           |      |         |                               |
|       |           |      |         | 3: Sカーフ モート                   |
|       |           |      |         | ▲速度~                          |
|       |           |      |         |                               |
|       |           |      |         |                               |
|       |           |      |         | 路み角度                          |
|       |           |      |         | 2区間モードの速度の勾配の調整を速度変換点の        |
|       |           |      |         | RPM を設定します。                   |
|       |           |      |         | ハウメーター[8]で1を設定します。            |
|       | 09        | 300  | 20-400  |                               |
|       |           |      |         |                               |
|       |           |      |         | 1*A.                          |
|       |           |      |         | 山 み 角度                        |

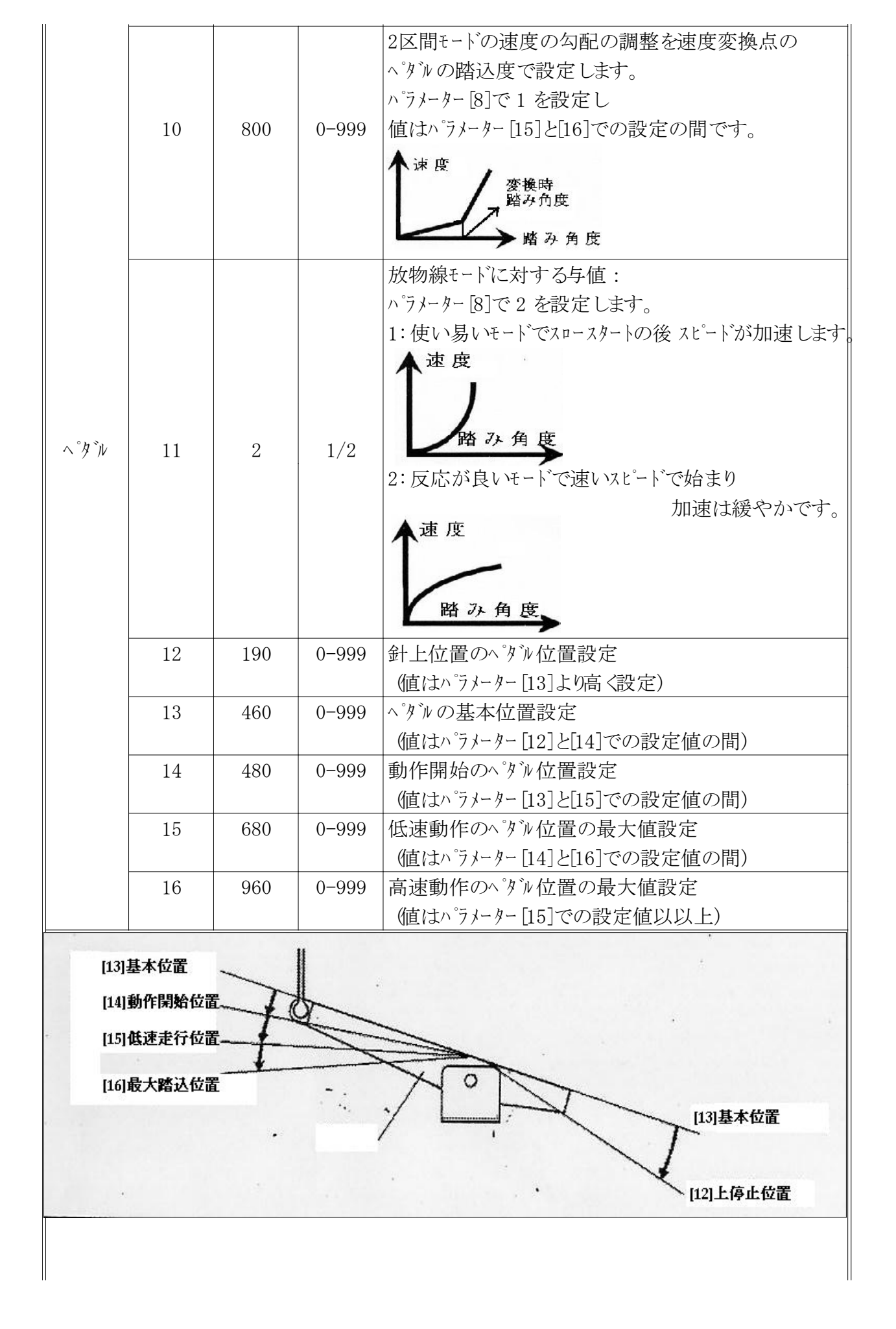

|        | 17 | 1    | 0/1     | 電源0N時 針を上げる動作設定                 |
|--------|----|------|---------|---------------------------------|
|        |    |      |         | 0:何もしない 1:針上げを行う                |
| -      |    |      |         | 特殊動作モードの設定                      |
|        |    |      |         | 0:シンクロ有                         |
|        | 18 | 0    | 0/1/2/3 | 1:シンクロ 無                        |
|        |    |      |         | 2:モーターの初期角度自動設定                 |
| スタム設定  |    |      |         | 3:モーターとジンの動作比率の自動設定             |
| -      |    |      |         | 低速時トルクのブーストアップ設定                |
|        | 19 | 0    | 0-31    | 0: Utriv                        |
|        |    |      |         | 1~31:31段階でトルクのブーストアップを設定する      |
| -      |    |      |         | 針停止モードの設定                       |
|        | 20 | 1    | 0/1     | 0:標準モード、いかトトライブの場合停止精度は劣ります。    |
|        |    |      |         | 1:逆転針上げモート                      |
| -      | 21 | 40   | 10-80   | 針上げ速度                           |
| -      | 25 | 0    | 0/1     | モーターの回転方向の設定                    |
|        |    |      |         | 0:反時計方向 1:時計方向                  |
|        |    |      |         | モーター/ジンの動作比率:0.001              |
|        | 26 | 100  | 10-500  | (モーター /シン の動作比率が自動計算されている場合、    |
| ミシンヘット |    |      |         | コントロールボックスのパラメーターとHMIとは違う場合がありま |
| 設定     | 27 | 0    | 0-359   | 上針位置の機械角度調整                     |
|        | 28 | 175  | 0-359   | 下針位置の機械角度調整                     |
|        | 29 | 9    | 0-359   | 厚物加圧開始角度                        |
|        | 30 | 57   | 0-359   | 厚物加圧終了角度                        |
| 動作開始   | 31 | 停止位  | 置設定     | 0:上針位置停止 1:下針位置停止               |
| 停止設定   | 32 | ソフトス | マタート    | 0: OFF 1: ON                    |
|        |    |      |         |                                 |

Table 2: モニターモード パラメーター

| Index No. | 表示事項    | 単位       |
|-----------|---------|----------|
| 00        | BUS電圧   | V        |
| 01        | 動作速度    | x 10 RPM |
| 02        | 電流値(Q軸) | x 0. 01A |
| 03        | 初期角度    | 度        |
| 04        | 機械角度    | 度        |
| 05        | ペダル位置の値 |          |
| 06        | 動作比率    | x 0. 001 |
| 07        | バージョ    | ンナンバー    |

Table 3: エラーコード

| 01                                                                                                    | ハードの過負荷                                                                                                    | コン トローラーの電源を切り30秒以上待ち再度電源を入れて下さい。                                                                                                    |
|----------------------------------------------------------------------------------------------------|----------------------------------------------------------------------------------------------------|----------------------------------------------------------------------------------------------------|
| 02                                                                                                    | ソフトの過負荷                                                                                                    | 症状が改善されなければモーターを取り外しメーカーに連絡して下さい。                                                                                                    |
|                                                                                                    |                                                                                                    | コントローラーの電源切り、入力電圧を測定して下さい。 190V以下であれば                                                                                                    |
| 03                                                                                                    | 低電圧                                                                                                    | 電圧が正常になった段階で再度電源を入れて下さい。                                                                                                    |
|                                                                                                    |                                                                                                    | 症状が改善されなければモーターを取り外しメーカーに連絡して下さい。                                                                                                    |
| 04                                                                                                    | 停止状態時 高電圧                                                                                                    | コントローラーの電源切り、入力電圧を測定して下さい。 245V以上であれば                                                                                                    |
| 05                                                                                                    | 動作状態時 高電圧                                                                                                    | 電圧が正常になった段階で再度電源を入れて下さい。                                                                                                    |
|                                                                                                    |                                                                                                    | 症状が改善されなければモーターを取り外しメーカーに連絡して下さい。                                                                                                    |
| 06                                                                                                    | 予備                                                                                                    |                                                                                                    |
| 07                                                                                                    | 電流測定回路不良                                                                                                    | コントローラーの電源を切り30秒以上待ち再度電源を入れて下さい。                                                                                                    |
|                                                                                                    |                                                                                                    | 症状が改善されなければモーターを取り外しメーカーに連絡して下さい。                                                                                                    |
|                                                                                                    |                                                                                                    | コントローラーの電源切り、モーターの電源コートが切れていないか、プラグがきちんと                                                                                                    |
| 08                                                                                                    | モーター動作停止                                                                                                    | 差し込まれているか、又コードが機械や他の物とからまっていないかをチェック                                                                                                    |
|                                                                                                    |                                                                                                    | して下さい。再度電源を入れても症状が改善されなければモーターを取り外し                                                                                                    |
|                                                                                                    |                                                                                                    | メーカーに連絡して下さい。                                                                                                    |
|                                                                                                    |                                                                                                    | コントローラーの電源切り、モーターの電源コードのプラグがきちんと差し込まれているか                                                                                                    |
| 09                                                                                                    | 制御回路不良                                                                                                    | チェックして下さい。再度電源を入れても症状が改善されなければモーターを                                                                                                    |
|                                                                                                    |                                                                                                    | 取り外しメーカーに連絡して下さい。                                                                                                    |
| 10                                                                                                    | 予備                                                                                                    |                                                                                                    |
|                                                                                                    |                                                                                                    | コントローラーの電源切り、シンクロナイサーとコントローラーを接続するケーフルがきちんと                                                                                                    |
| 11 4 4                                                                                                    |                                                                                                    |                                                                                                    |
|                                                                                                    | シンクロナイサー不良                                                                                                    | 差し込まれているかチェックして下さい。                                                                                                    |
|                                                                                                    | シンクロナイサ <sup>、</sup> 一不良                                                                                                    | 差し込まれているかチェックして下さい。<br>症状が改善されなければモーターを取り外しメーカーに連絡して下さい。                                                                                                    |
| 11                                                                                                    | シンクロナイサ <sup>*</sup> -不良<br>初期角度検知不良                                                                                                    | 差し込まれているかチェックして下さい。<br>症状が改善されなければモーターを取り外しメーカーに連絡して下さい。<br>2、3回再起動して下さい。                                                                                                    |
| 11                                                                                                    | シンク¤ナイサ <sup>*</sup> −不良<br>初期角度検知不良                                                                                                    | 差し込まれているかチェックして下さい。<br>症状が改善されなければモーターを取り外しメーカーに連絡して下さい。<br>2、3回再起動して下さい。<br>症状が改善されなければモーターを取り外しメーカーに連絡して下さい。                                                                                                    |
| 11                                                                                                    | シンク¤ナイサ <sup>*</sup> −不良<br>初期角度検知不良                                                                                                    | 差し込まれているかチェックして下さい。<br>症状が改善されなければモーターを取り外しメーカーに連絡して下さい。<br>2、3回再起動して下さい。<br>症状が改善されなければモーターを取り外しメーカーに連絡して下さい。<br>コントローラーの電源切り、モーターの電源コート、のフ <sup>°</sup> ラクがきちんと差し込まれているか                                                                                                    |
| 11<br>12<br>13                                                                                                    | <ul> <li>シンクロナイサ<sup>*</sup>-不良</li> <li>初期角度検知不良</li> <li>モーターのHALL不良</li> </ul>                                                                                                    | 差し込まれているかチェックして下さい。<br>症状が改善されなければモーターを取り外しメーカーに連絡して下さい。<br>2、3回再起動して下さい。<br>症状が改善されなければモーターを取り外しメーカーに連絡して下さい。<br>コントローラーの電源切り、モーターの電源コードのプラグがきちんと差し込まれているか<br>チェックして下さい。再度電源を入れても症状が改善されなければモーターを                                                                                                    |
| 11<br>12<br>13                                                                                                    | シンクロナイサ <sup>*</sup> -不良<br>初期角度検知不良<br>モーターのHALL不良                                                                                                    | 差し込まれているかチェックして下さい。<br>症状が改善されなければモーターを取り外しメーカーに連絡して下さい。<br>2、3回 再起動して下さい。<br>症状が改善されなければモーターを取り外しメーカーに連絡して下さい。<br>コントローラーの電源切り、モーターの電源コードのフ <sup>°</sup> ラク <sup>*</sup> がきちんと差し込まれているか<br>チェックして下さい。再度電源を入れても症状が改善されなければモーターを<br>取り外しメーカーに連絡して下さい。                                                                                                    |
| 11<br>12<br>13<br>14                                                                                                    | シンクロナイサ <sup>*</sup> -不良<br>初期角度検知不良<br>モーターのHALL不良<br>DSPのEEPROMへの                                                                                                    | 差し込まれているかチェックして下さい。<br>症状が改善されなければモーターを取り外しメーカーに連絡して下さい。<br>2、3回再起動して下さい。<br>症状が改善されなければモーターを取り外しメーカーに連絡して下さい。<br>コントローラーの電源切り、モーターの電源コードのプラグがきちんと差し込まれているか<br>チェックして下さい。再度電源を入れても症状が改善されなければモーターを<br>取り外しメーカーに連絡して下さい。<br>コントローラーの電源切り、1回再起動して下さい。                                                                                                    |
| 11<br>12<br>13<br>14                                                                                                    | シンクロナイサ <sup>*</sup> -不良<br>初期角度検知不良<br>モーターのHALL不良<br>DSPのEEPROMへの<br>アクセス不良                                                                                                    | 差し込まれているかチェックして下さい。<br>症状が改善されなければモーターを取り外しメーカーに連絡して下さい。<br>2、3回再起動して下さい。<br>症状が改善されなければモーターを取り外しメーカーに連絡して下さい。<br>コントローラーの電源切り、モーターの電源コードのプラグがきちんと差し込まれているか<br>チェックして下さい。再度電源を入れても症状が改善されなければモーターを<br>取り外しメーカーに連絡して下さい。<br>コントローラーの電源切り、1回再起動して下さい。<br>症状が改善されなければモーターを取り外しメーカーに連絡して下さい。                                                                                                    |
| 11<br>12<br>13<br>14<br>15                                                                                                    | <ul> <li>シンクロナイサ<sup>*</sup>-不良</li> <li>初期角度検知不良</li> <li>モーターのHALL不良</li> <li>DSPのEEPROMへの<br/>アクセス不良</li> <li>モーターの過速度制御</li> </ul>                                                                        | 差し込まれているかチェックして下さい。<br>症状が改善されなければモーターを取り外しメーカーに連絡して下さい。<br>2、3回再起動して下さい。<br>症状が改善されなければモーターを取り外しメーカーに連絡して下さい。<br>コントローラーの電源切り、モーターの電源コート、のフ <sup>°</sup> ラク、がきちんと差し込まれているか<br>チェックして下さい。再度電源を入れても症状が改善されなければモーターを<br>取り外しメーカーに連絡して下さい。<br>コントローラーの電源切り、1回再起動して下さい。<br>症状が改善されなければモーターを取り外しメーカーに連絡して下さい。<br>コントローラーの電源切り、30秒以上待ち再度電源を入れて下さい。                                                                                               |
| 11<br>12<br>13<br>14<br>15                                                                                                    | <ul> <li>シンクロナイサ<sup>*</sup>-不良</li> <li>初期角度検知不良</li> <li>モーターのHALL不良</li> <li>DSPのEEPROMへの<br/>アクセス不良</li> <li>モーターの過速度制御<br/>不良</li> </ul>                                                                 | 差し込まれているかチェックして下さい。<br>症状が改善されなければモーターを取り外しメーカーに連絡して下さい。<br>2 3回 再起動して下さい。<br>症状が改善されなければモーターを取り外しメーカーに連絡して下さい。<br>コントローラーの電源切り、モーターの電源コードのプラグがきちんと差し込まれているか<br>チェックして下さい。再度電源を入れても症状が改善されなければモーターを<br>取り外しメーカーに連絡して下さい。<br>コントローラーの電源切り、1回再起動して下さい。<br>症状が改善されなければモーターを取り外しメーカーに連絡して下さい。<br>コントローラーの電源を切り、30秒以上待ち再度電源を入れて下さい。<br>症状が改善されなければモーターを取り外しメーカーに連絡して下さい。                                                                        |
| 11<br>12<br>13<br>14<br>15<br>16                                                                                                    | <ul> <li>シンクロナイサ<sup>*</sup>-不良</li> <li>初期角度検知不良</li> <li>モーターのHALL不良</li> <li>DSPのEEPROMへの<br/>アクセス不良</li> <li>モーターの過速度制御<br/>不良</li> <li>モーターのイレキ<sup>*</sup>ュラー動作</li> </ul>                              | 差し込まれているかチェックして下さい。<br>症状が改善されなければモーターを取り外しメーカーに連絡して下さい。<br>2、3回 再起動して下さい。<br>症状が改善されなければモーターを取り外しメーカーに連絡して下さい。<br>コントローラーの電源切り、モーターの電源コードのプラグがきちんと差し込まれているか<br>チェックして下さい。 再度電源を入れても症状が改善されなければモーターを<br>取り外しメーカーに連絡して下さい。<br>コントローラーの電源切り、1回再起動して下さい。<br>症状が改善されなければモーターを取り外しメーカーに連絡して下さい。<br>コントローラーの電源を切り 30秒以上待ち 再度電源を入れて下さい。<br>コントローラーの電源を切り 30秒以上待ち 再度電源を入れて下さい。                                                                     |
| 11<br>12<br>13<br>14<br>15<br>16                                                                                                    | <ul> <li>シンクロナイサ<sup>*</sup>-不良</li> <li>初期角度検知不良</li> <li>モーターのHALL不良</li> <li>DSPのEEPROMへの<br/>アクセス不良</li> <li>モーターの過速度制御<br/>不良</li> <li>モーターのイレキ<sup>*</sup>ュラー動作</li> </ul>                              | 差し込まれているかチェックして下さい。<br>症状が改善されなければモーターを取り外しメーカーに連絡して下さい。<br>2、3回 再起動して下さい。<br>症状が改善されなければモーターを取り外しメーカーに連絡して下さい。<br>コントローラーの電源切り、モーターの電源コードのプラクがきちんと差し込まれているか<br>チェックして下さい。再度電源を入れても症状が改善されなければモーターを<br>取り外しメーカーに連絡して下さい。<br>コントローラーの電源切り、1回再起動して下さい。<br>症状が改善されなければモーターを取り外しメーカーに連絡して下さい。<br>コントローラーの電源を切り 30秒以上待ち 再度電源を入れて下さい。<br>症状が改善されなければモーターを取り外しメーカーに連絡して下さい。<br>コントローラーの電源を切り 30秒以上待ち 再度電源を入れて下さい。                                 |
| $     \begin{array}{c}       11 \\       12 \\       13 \\       14 \\       15 \\       16 \\       17 \\       19 \\       19 \\       10 \\       11 \\       11 \\       11 \\       12 \\       12 \\       13 \\       14 \\       15 \\       16 \\       17 \\       19 \\       19 \\       10 \\       10 \\       10 \\       11 \\       11 \\       11 \\       11 \\       11 \\       11 \\       11 \\       11 \\       11 \\       11 \\       11 \\       11 \\       11 \\       11 \\       11 \\       11 \\       11 \\       11 \\       11 \\       11 \\       11 \\       11 \\       11 \\       11 \\       11 \\       11 \\       11 \\       11 \\       11 \\       11 \\       11 \\       11 \\       11 \\       11 \\       11 \\       11 \\       11 \\       11 \\       11 \\       11 \\       11 \\       11 \\       11 \\       11 \\       11 \\       11 \\       11 \\       11 \\       11 \\       11 \\       11 \\       11 \\       11 \\       11 \\       11 \\       11 \\       11 \\       11 \\       11 \\       11 \\       11 \\       11 \\       11 \\       11 \\       11 \\       11 \\       11 \\       11 \\       11 \\       11 \\       11 \\       11 \\       11 \\       11 \\       11 \\       11 \\       11 \\       11 \\       11 \\       11 \\       11 \\       11 \\       11 \\       11 \\       11 \\       11 \\       11 \\       11 \\       11 \\       11 \\       11 \\       11 \\       11 \\       11 \\       11 \\       11 \\       11 \\       11 \\       11 \\       11 \\       11 \\       11 \\       11 \\       11 \\       11 \\       11 \\       11 \\       11 \\       11 \\       11 \\       11 \\       11 \\       11 \\       11 \\       11 \\       11 \\       11 \\       11 \\       11 \\       11 \\       11 \\       11 \\       11 \\       11 \\       11 \\       11 \\       11 \\       11 \\       11 \\       11 \\       11 \\       11 \\       11 \\       11 \\       11 \\       11 \\       11 \\       11 \\       11 \\       11 \\       11 \\       11 \\       11 \\       11 \\       11 \\       11 \\       11 \\       11 \\       11 \\       11 \\       11 \\       11 \\       11 \\       11 \\       11 \\       11 \\       11 \\       11 \\       11 \\       11 \\$ | <ul> <li>シンクロナイサ<sup>*</sup>-不良</li> <li>初期角度検知不良</li> <li>モーターのHALL不良</li> <li>DSPのEEPROMへの<br/>アクセス不良</li> <li>モーターの過速度制御<br/>不良</li> <li>モーターのイレキ<sup>*</sup>ュラー動作</li> <li>予備</li> </ul>                  | 差し込まれているかチェックして下さい。<br>症状が改善されなければモーターを取り外しメーカーに連絡して下さい。<br>2、3回再起動して下さい。<br>症状が改善されなければモーターを取り外しメーカーに連絡して下さい。<br>コントローラーの電源切り、モーターの電源コードのフ <sup>の</sup> ラケがきちんと差し込まれているか<br>チェックして下さい。再度電源を入れても症状が改善されなければモーターを<br>取り外しメーカーに連絡して下さい。<br>コントローラーの電源切り、1回再起動して下さい。<br>症状が改善されなければモーターを取り外しメーカーに連絡して下さい。<br>コントローラーの電源を切り、30秒以上待ち再度電源を入れて下さい。<br>コントローラーの電源を切り、30秒以上待ち再度電源を入れて下さい。<br>コントローラーの電源を切り、30秒以上待ち再度電源を入れて下さい。                      |
| $ \begin{array}{c ccccccccccccccccccccccccccccccccccc$                                                                                                    | <ul> <li>シンクロナイサ<sup>*</sup>-不良</li> <li>初期角度検知不良</li> <li>モーターのHALL不良</li> <li>DSPのEEPROMへの<br/>アクセス不良</li> <li>モーターの過速度制御<br/>不良</li> <li>モーターの小キ<sup>*</sup>ュラー動作</li> <li>予備</li> <li>モーターの過負荷</li> </ul> | 差し込まれているかチェックして下さい。<br>症状が改善されなければモーターを取り外しメーカーに連絡して下さい。<br>2、3回再起動して下さい。<br>症状が改善されなければモーターを取り外しメーカーに連絡して下さい。<br>コントローラーの電源切り、モーターの電源コードのプラケがきちんと差し込まれているか<br>チェックして下さい。再度電源を入れても症状が改善されなければモーターを<br>取り外しメーカーに連絡して下さい。<br>コントローラーの電源切り、1回再起動して下さい。<br>症状が改善されなければモーターを取り外しメーカーに連絡して下さい。<br>コントローラーの電源を切り30秒以上待ち再度電源を入れて下さい。<br>症状が改善されなければモーターを取り外しメーカーに連絡して下さい。<br>コントローラーの電源を切り30秒以上待ち再度電源を入れて下さい。<br>症状が改善されなければモーターを取り外しメーカーに連絡して下さい。 |